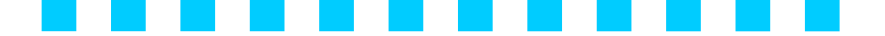

# 拡大プリント EZ 取扱説明書

| 目次                                                |    |
|---------------------------------------------------|----|
| インストールの手順・・・・・・・・・・・・・・・・・・・・・・・・・・・・・・・・・・・・     | 1  |
| 拡大プリント EZ の起動 ・・・・・・・・・・・・・・・・・・・・・・・・・・・・・・・・・・・ | З  |
| プリンタ・ポートの設定 ・・・・・・・・・・・・・・・・・・・・・                 | 4  |
| TOP 画面 ・・・・・・・・・・・・・・・・・・・・・・・・・・・・・・・・・・・        | 6  |
| 環境設定・・・・・・・・・・・・・・・・・・・・・・・・・・・・・・・・・・・・          | 7  |
| クイックプリントモード ・・・・・・・・・・・・・・・・・・                    | 9  |
| 用紙設定 ・・・・・・・・・・・・・・・・・・・・・・・・・・・・                 | 9  |
| ファイルの取り込み・・・・・・・・・・・・・・・・・・・・・・・・・・・・・・・・・・・・     | 10 |
| 印刷ジョブー覧 ・・・・・・・・・・・・・・・・・・・・・・・                   | 12 |
| レイアウト ・・・・・・・・・・・・・・・・・・・・・・・                     | 13 |
| 印刷 ・・・・・・・・・・・・・・・・・・・・・・・・・・・・                   | 14 |
| 印刷プレビュー ・・・・・・・・・・・・・・・・・・・・・・・・                  | 15 |
| クイック文字入力モード ・・・・・・・・・・・・・・・・・・・                   | 16 |
| 印刷ジョブー覧 ・・・・・・・・・・・・・・・・・・・・・・・                   | 16 |
| テンプレートからの作成 ・・・・・・・・・・・・・・・・・・                    | 17 |
| 文字編集 ・・・・・・・・・・・・・・・・・・・・・・・・・・・・                 | 18 |
| トラブル/Q&A ・・・・・・・・・・・・・・・・・・・・・・                   | 22 |
| 動作環境/使用約款・・・・・・・・・・・・・・・・・・・・・・・・・・・・・・・・・・・・     | 23 |

## インストールの手順

「拡大プリント EZ」の CD を CD ドライブに挿入すると自動的に次の画面が 表示されます。

[拡大プリント EZ インストール]を選択後、[実行]をクリックしてインストールを開始してください。

※「取扱説明書を開く」を選択し、[実行]をクリックすると、本説明書の PDF 版が開きます。

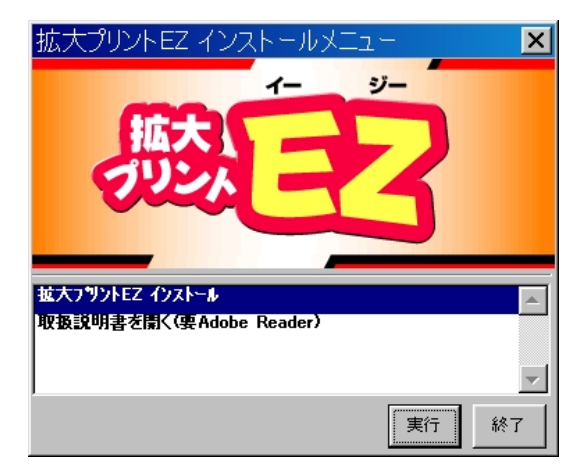

InstallShield-Wizard 画面が表示されますので、[次へ]をクリックしてください。

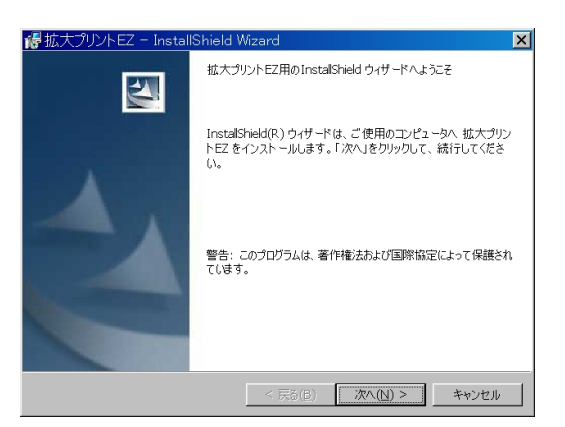

1

プログラムのインストール先フォルダを指定し、[次へ]をクリックしてください。

| ● 拡大プ!                   | リントEZ – InstallShield Wizard                                    | <u>&gt;</u>    | < |
|--------------------------|-----------------------------------------------------------------|----------------|---|
| インストール<br>このフォル<br>インスト・ | ル先のフォルダ<br>ルダにインストールする場合は、「次へ」をクリックして・<br>ールする場合は、「変更」をクリックします。 | ください。別のフォルダに   |   |
|                          | 拡大プリントEZ のインストール先:<br>C:¥Program Files¥PrintEZ¥                 | 変更( <u>C</u> ) | 1 |
|                          |                                                                 |                |   |
|                          |                                                                 |                |   |
|                          |                                                                 |                |   |
| InstaliShield -          | < 戻る(色)                                                         | 次へ(N) > キャンセル  | _ |

インストール先フォルダが正しい事を確認してから、[インストール]をクリックしてください。インストールが開始されます。

| 🝘 拡大プリントEZ - InstallShield Wizard                                       | × |
|-------------------------------------------------------------------------|---|
| プログラムをインストールする準備ができました                                                  |   |
| ウィザードは、インストールを開始する準備ができました。                                             |   |
| インストールの設定を参照したり変更する場合は、「戻る」をクリックしてください。「キャンセル」をク<br>リックすると、ウイザードを終了します。 |   |
| 現在の設定:                                                                  |   |
| セットアップ タイプ:                                                             |   |
| 標準                                                                      |   |
| インストール先フォルダ:                                                            |   |
| C:\Program Files\PrintEZ\                                               |   |
| ユーザ情報:                                                                  |   |
| 名前:                                                                     |   |
| 会社:                                                                     |   |
|                                                                         |   |
| Instal Shield                                                           | 1 |
| < 戻る(B) インストール(1) キャンセル                                                 |   |

次の画面が表示されるとインストール完了です。お使いのパソコンによっては、 この画面が表示されるまで数分かかることもあります。

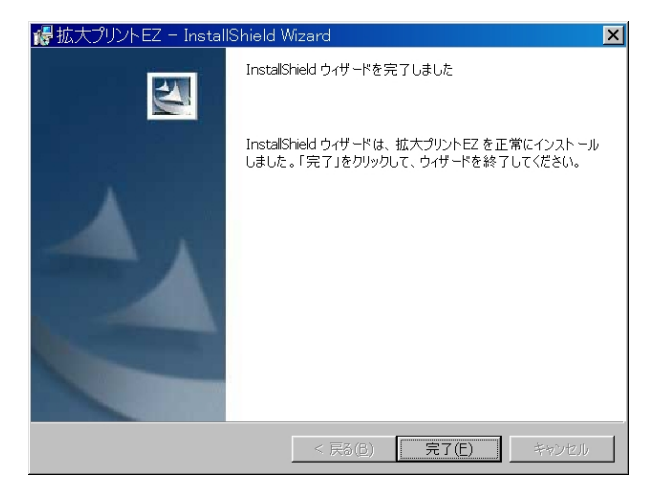

## 拡大プリント EZ の起動

インストール完了後、[スタート]から、[すべてのプログラム]-[拡大プリント EZ]-[拡大プリント EZ]をクリックすると、ソフトが起動します。

| すべてのプロ | ወንታራ(ዋ) 🜔 | 🛄 拡大プリントEZ 🔹 🕨      | 😢 拡大プリントEZ |
|--------|-----------|---------------------|------------|
|        |           | 🇐 Outlook Express   | 🏥 設定のクリア   |
|        |           | 📙 Adobe Reader 8    |            |
| 🦉 X8-1 | 🗟 🎯 🕑     | 🥌 Internet Explorer |            |

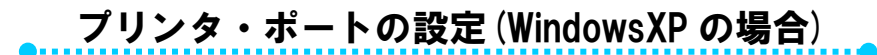

拡大プリント EZ のインストール後、プリンタとポートの設定を行ってください。

①拡大プリント EZ を起動し、[環境設定]ボタンをクリックします(図 1)。 ②出力プリンタを選択し、[設定]ボタンをクリックします(図 2)。

③「仮想デバイスの選択」画面が開きます(図3)。 「POSTER PRINTER ST-1」を選択し、「プロパティ」ボタンをクリ ックします。

N 2

④「POSTER PRINTER ST-1のプロパティ」画面が開きます(図4) 「ポート」を選択し、使用する USB ポートを選びます。

| プリントしたい項目を選んでください                       | 環境設定を行います                                                                                                    |
|-----------------------------------------|----------------------------------------------------------------------------------------------------|
| 2149<br>702н-к<br>Фенер 1497<br>2720н-к | ●71/2       Posts regular 8000 (*********************************                                                                                                    |
| 0 1996 EL                               | 1/02/00)                                                                                                    |
| ⊠ 3                                     | 図 4                                                                                                    |
| 仮想デバイスの選択                               | PosterMagic Printerのプロパティ  マメ                                                                                                    |
| PosterMagic Printer - [USB004]          | Rester Maric Printer           印刷するボート(P)           Participation           Participation           Partinon           Partinon |
|                                         |                                                                                                    |
|                                         |                                                                                                    |

※ USB ポートが複数存在する場合は、各ポートごとに接続確認を行う必要が

あります。

<u>IV</u> 1

プリンタドライバのインストール

仮想デバイスとして使用する各機種毎のプリンタドライバは、エム・ビー・エ ス株式会社のホームページより該当機種の最新版プリンタドライバをダウンロ ードして仮想デバイスとしてご使用ください。

http://mbsnet.co.jp

管理者権限がないクライントでのインストールの場合、Program Files フォルダへの書き込みができず、一時ファイルの作成(書き込み)が出来なくなる場合があります。

【対処方法】

インストール時にインストールフォルダをProgram Filesではなく任意のフォルダ (例えばC:¥printezなど)を作成し、インストールすればエラーを回避できます。

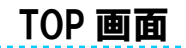

拡大プリント EZ を起動すると次のような画面が表示されます。 使用前にまず、①から環境設定を行ってください。

> フリントしたい項目を選んでください クイック フリントモード クイック フリントモード

> > ₀ 環境設定

① 環境設定

環境設定ができます。お使いの環境に合わせて設定を行ってください。 「P7 環境設定」参照

- ② クイックプリントモード
- 簡単な操作ですぐに印刷できるモードです。 「P9 クイックプリントモード」参照
- ③ クイック文字入力モード 簡単に文字の入力ができるモードです。 「P16 クイック文字入力モード」参照
- ④ 終了

拡大プリント EZ を終了します。

## 環境設定

環境設定ができます。お使いの環境に合わせて設定を行ってください。 設定の変更を行った後に[実行]をクリックすると、変更が保存されます。 [キャンセル]をクリックすると変更内容は破棄されて TOP 画面に戻ります。

| 環境設定を行います<br>プリンタ<br>● OSTER PRINTER 5000WIDE ● 設定<br>仮想デバイス:<br>ボート:<br>● 元に戻す<br>■ 使用する ◎ ● 回戻せます<br>● 取り込み<br>外付サディスクドライブ: E ●<br>本体: 逆定 | ●/12ワード<br>設定<br>●音量<br>「ミュート ・・・・・・・・・・・・・・・・・・・・・・・・・・・・・・・・・・・・ |
|----------------------------------------------------------------------------------------------------|--------------------------------------------------------------------|
| Ver. 1.00                                                                                                    | 〇 実行 キャンセル                                                         |

●プリンタ

使用するプリンタの設定を行います。

●元に戻す

クイック文字入力モードで画像に対して編集・加工などをした場合に、その操作を過去にさかのぼって取り消せる回数を設定します。

●取り込み

画像を取り込む際に、どのフォルダから取り込みをするか設定します。

■外付けディスクドライブ:USBメモリの挿し込む場所を設定します。

■本体:作成した画像や文字を保存する場所を設定します。

●パスワード

起動時のパスワードを設定します。

「使用する」チェックボックスをチェックし、[設定]ボタンをクリックすると、 下図のパスワード入力画面が表示されます。お好きなパスワードを入力し、 [OK]ボタンをクリックするとパスワードが設定されます。

| パスワードの設定     |  |  |
|--------------|--|--|
| ☞ バスワードを使用する |  |  |
| バスワード: ****  |  |  |
| 入力確認:        |  |  |
|              |  |  |
|              |  |  |

次回の起動時から下図の画面が表示されパスワードの入力を求められますので、 設定したパスワードを入力して[ログイン]ボタンをクリックしてください。

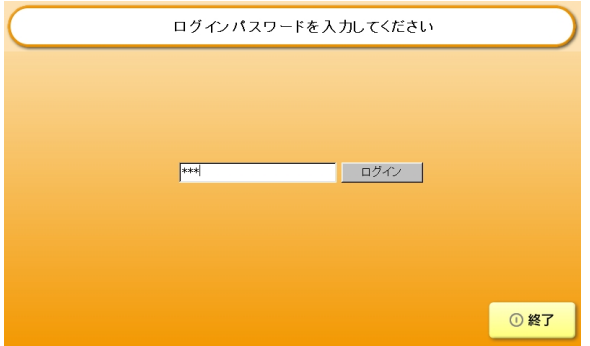

■設定したパスワードを忘れてしまった場合は、「P22 トラブル/Q&A」を

参照して下さい。

### ●音量

画面を操作した際に鳴る効果音の音量を設定します。

## クイックプリントモード

### 用紙設定

クイックプリントモードを選択すると、まず次の画面が表示されますので、用 紙の設定を行ってください。設定ができたら[実行]ボタンを選択します。

| 用紙を設定してください                                                                                                    | し 戻る                                                                                                    |
|----------------------------------------------------------------------------------------------------|----------------------------------------------------------------------------------------------------|
| <ul> <li>ブリンタ: POSTER PRINTER 5000WIDE</li> <li>用紙: <u>-サー定義サイバ</u></li> <li>用紙種類: 標準用紙</li> <li>モード: C文書 C写真</li> <li>用紙向き: C縦 C横</li> <li>明紙カット: Cする C しだねい</li> </ul> | <ul> <li>用紙サイズ</li> <li>用紙長</li> <li>1580</li> <li>mm</li> <li>用紙幅</li> <li>1118</li> <li>mm</li> </ul> |
|                                                                                                    | 登録 〇実行                                                                                                  |

- ●用紙:用紙のサイズを指定します。 ユーザー定義サイズを入力する際は、各記録紙の余白を考慮 した最大印字幅の値を入力して下さい。 \*最大印字幅以上の値を入力した場合、プリント画像が欠ける場合があります。
  - 最大印字幅 865mm/915roll 680mm/B1roll 550mm/A1roll 375mm/A2roll
- ●用紙種類:用紙の種類を指定します。 ユーザー定義サイズを任意設定できます。任意に設定したユーザー定義サイズを保存する場合は、「登録」ボタンをクリックして下さい。
- ●モード:文書、写真モードのどちらか選択します。
   ■文書:文字の多い出力物に適しています。
   ■写真:写真画像を印刷する際に適していますが、印刷に時間がかかります。
- ●用紙向き:縦・横どちらの向きに印刷するか選択します。
- ●用紙カット:印刷後、用紙をカットするか選択します

## ファイルの取り込み

印刷したい画像や Word/Excel ファイルを取り込みます。

印刷したいファイルが USB メモリまたは本体に保存されている場合は、該当 するボタンを選択します。右側に画像一覧が表示されるので、目的のファイル を選択してから[取り込み]ボタンを選択します。

| 規定の場所から取り込みを行います |                                                  | 1 戻る |
|------------------|--------------------------------------------------|------|
| 規定の場所自由な場所       |                                                  |      |
| 外付けディスク(E:)      | 定                                                | -    |
| サンプル             | 期 茴 0000.dg×<br>演                                |      |
| テンプレート           | 会                                                |      |
| <b>本</b> 体       | 立 國 こ<br>ち 係 れ<br>入者よ 0001.dgx<br>り 以 り 0001.dgx |      |
|                  | 禁 外 先<br>止                                       |      |
|                  |                                                  | 取り込み |

印刷したいファイルが[規定の場所]以外にある場合は、[自由な場所]タブを選択し、任意のフォルダを選択します。右側に画像一覧が表示されるので、目的のファイルを選択してから[取り込み]ボタンを選択します。

| 自由な場所から取り込みを行います                                                                                                    |                                                           | 1 戻る |
|----------------------------------------------------------------------------------------------------|-----------------------------------------------------------|------|
| 規定の場所                                                                                                    |                                                           |      |
| ● PosterMagic Pro<br>● PosterMagicII<br>● PrintEZ<br>● FONT<br>● Ini<br>● job<br>● Printer<br>● Pres<br>● ● サングル<br>● 〒2012-ト<br>● 種野部<br>● 基本<br>● 基本 | あ手洗いdgx<br>お手洗いdgx<br>お手洗いdgx<br>キャンペーン.dgx<br>キャンペーン.dgx |      |
|                                                                                                    |                                                           | 取り込み |

選択していたファイルが画像ファイルの場合、すぐに印刷ジョブー覧画面が表示されます。

Word/Excel ファイルを選択していた場合には、下図のように取り込み範囲指 定画面が表示されます。範囲を指定して取り込みたい場合は範囲をドラッグし て選択し、①[選択取り込み]ボタンをクリックしてください。全ての範囲を取 り込みたい場合は、②[全取り込み]ボタンをクリックしてください。

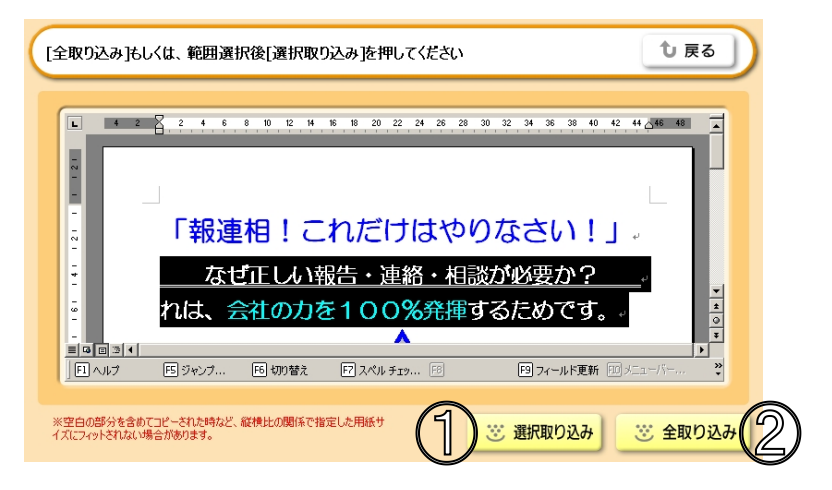

- ※ 空白の部分を含めてコピーされた時など。縦横比の関係で指定した用紙 サイズにフィットされない場合があります。
- ※ ソフト内でWord/Excelファイルが開けない場合は、下記のいずれかの方 法で開いてください。
- 1. Windowsの設定を変更する方法

Windows XPの場合:エクスプローラを開き、[ツール]-[フォルダオブション]->[ファ イルの種類]から、「doc」または「xks」の[詳細設定]をクリックし、「同じウィンドウ で開く」のチェックをONに、「ダウンロード後に開く確認をする」をOFFにしてくだ さい。

Windows 2000の場合:XPの場合と同じですが、[ファイルの種類]ではなく[ファイル タイプ]という表記になっています。

2. Word/Excelを起動する方法

上記の画面を開いたときにWord/Excelが起動する場合は、開いたファイル内で範囲選択後、右クリックからコピーを行い、上記の画面の①[選択取り込み]をクリックしてください。

### 印刷ジョブ一覧

ファイルの取り込みで選択されたファイルが一覧表示されます。

### ① 取り込み作成

他に取り込みたいファイルがある場合に選択し、ファイルの取り込み作業を繰り返します。

### ② レイアウト

レイアウトを変更したい画像を選択してからこのボタンをクリックすると、レ イアウト画面へ進みます。

### ③ 削除

選択したジョブを削除します。

#### ④ 保存

選択したジョブを保存します。フォルダの選択画面が表示されるので、保存場 所を指定して保存してください。また、「削除」ボタンをクリックすることで ファイルの削除もできます。

#### ⑤ 印刷

印刷画面へ進み、印刷の設定および、画像の印刷ができます。

| ED | 刷ジョブが 表示されてし                    | ます                                        | Ŧ٢                          | ップに戻るしし                                              | <u></u>     |
|----|---------------------------------|-------------------------------------------|-----------------------------|------------------------------------------------------|-------------|
|    | 定 <sup>重</sup><br>期間<br>講演<br>会 | 立<br>[<br>ち<br>し<br>う<br>り<br>り<br>り<br>史 | 蜀 こ<br>新 よ 0001<br>以<br>外 先 |                                                      |             |
|    | 相談窓口                            |                                           |                             |                                                      |             |
| 1  | 口这み作成                           | LIPON                                     |                             | <mark>œ 存                                    </mark> | <b>FINI</b> |

### レイアウト

ここでは、6パターンの中からレイアウトを選択できます。

左右:オブジェクトを横方向にどのように配置するか指定します。

上下:オブジェクトを縦方向にどのように配置するか指定します。

[実行]ボタンをクリックすると、レイアウトの変更が適用され、印刷ジョブー 覧画面に戻ります。

[キャンセル]ボタンをクリックすると、変更内容は破棄され、印刷ジョブー覧 画面に戻ります。

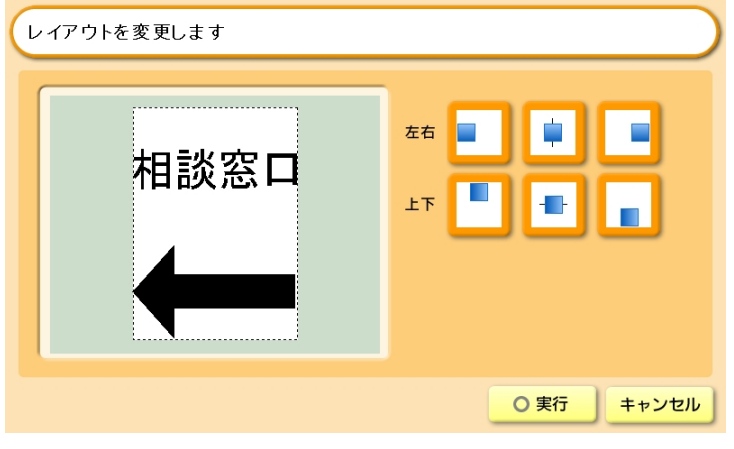

印刷

①[+]、[-]ボタンで印刷する枚数を変更します。

②「回転」ボタンをクリックすると、90度回転してプリントされます。

③「トンボ」ボタンをクリックすると、トンボ付きでプリントされます。

④[プリント]ボタンをクリックすると、印刷が実行されます。[ストップ]ボタ ンをクリックすると、印刷中のジョブを取り消すことができます。

⑤[用紙再設定]ボタンをクリックすると、クイックプリントで行った変更を破 棄してクイックプリントモードの TOP 画面に戻ります。

| プリントを行います             | オトップに戻る     む 戻る                                                                                        |
|-----------------------|----------------------------------------------------------------------------------------------------|
| 定期<br>定期<br>調査<br>会   | <b>リンク設定</b><br>- ガリンタ:<br>POSTER PRINTER 5000WIDE<br>- ボート: USB004<br>- 用紙サイズ: 210×297 mm<br>- 用紙句言: 縦 |
| <b>ブレビュー</b><br>用紙再設定 |                                                                                                    |

 ストップボタンをクリックして もプリンタが停止しない場合は 「プリンタ状態表示」ボタンを クリックして「プリンタ」→ 「すべてのドキュメントの取り 消し」を選択して印刷データを 削除して下さい。

|                          | <u>в</u> : • | 1 J N |            |       | a a d |     |  |
|--------------------------|--------------|-------|------------|-------|-------|-----|--|
| 😹 🗑 🏶 Adobs PDF (DELL .  | Ð            |       |            |       |       |     |  |
| プロンタゼ FFax2FEI 表示        | N 1993       |       |            |       |       |     |  |
| 3010                     | 108          | 刑有者   | ページ数   サイ: | < #ri | 1911  | 2-h |  |
| 連邦使うクルックに設定(①<br>印刷設定(①) |              |       |            |       |       |     |  |
| 一時停止(約)                  |              |       |            |       |       |     |  |
| <b>夏べてのFF111の第の保い</b> 人  |              |       |            |       |       |     |  |
| 共有回                      |              |       |            |       |       |     |  |
| 70/12+120                |              |       |            |       |       |     |  |
| MG560                    |              |       |            |       |       |     |  |
|                          |              |       |            |       |       |     |  |
|                          |              |       |            |       |       |     |  |
|                          |              |       |            |       |       |     |  |
|                          |              |       |            |       |       |     |  |
|                          |              |       |            |       |       |     |  |
|                          |              |       |            |       |       |     |  |
| 1035291841865923276254C  | ECCAUSS.     |       |            |       |       |     |  |

※ [トップに戻る]ボタンをクリックすると、確認画面が表示され、[はい]を

ク

リックするとクイックプリントモードで行った変更が破棄され、TOP画面に戻ります。

### 印刷プレビュー

[プレビュー]ボタンをクリックすると、選択した画像の印刷イメージが表示されます。[ズーム]ボタンで画像を拡大表示でき、[全体表示]で元の大きさに戻ります。

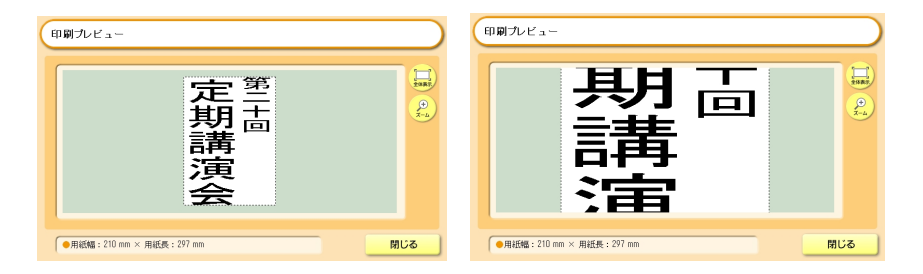

### 画像をドラッグすると、表示位置を移動することができます。

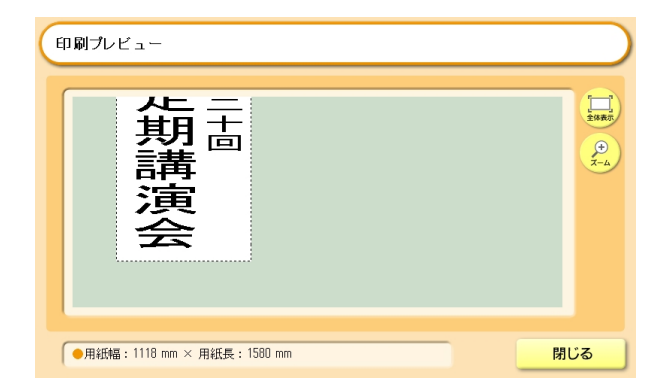

## クイック文字入力モード

クイック文字入力モードを選択すると、用紙設定画面が表示されます。用紙の 設定を行ってから[実行]ボタンをクリックして進んでください。

次の印刷ジョブー覧が表示されます。

「P9 クイックプリントモード - 用紙設定」参照

### 印刷ジョブ一覧

### ① テンプレートからの作成

あらかじめ用意されたテンプレートを取り込みます。

#### ② 新規作成

空のジョブを新規に作成します。

#### ③ 文字編集

選択したジョブの編集を行います。文字の入力・変倍ができます。

(「P18 文字編集」参照)

### ④ 削除

選択したジョブを削除します。

#### ⑤ 保存

選択したジョブを保存します。フォルダの選択画面が表示されるので、保存場 所を指定して保存してください。また、「削除」ボタンをクリックすることで ファイルの削除もできます。

### ⑥ 印刷

印刷画面へ進み、印刷の設定および、画像の印刷ができます。

(「P14 クイックプリントモード – 印刷」参照)

| 印刷ジョブが     | 印刷ジョブが表示されています |      |    | ▲トップに戻る | う<br>し 戻る |
|------------|----------------|------|----|---------|-----------|
| 定期<br>講演会  | Vaರ            |      |    |         | ٦         |
| 1          | 2              | 3    |    | 5       | 6         |
| テンプレートから作成 | 新規作成           | 文字編集 | 削除 | 保存      | ☑ 印刷      |

### テンプレートからの作成

次の画面が表示されますので、取り込みたいテンプレートを選択してから[取り込み]ボタンをクリックしてください。テンプレートが取り込まれ、文字編 集画面へ進みます。

| 自由な場所から取り込みを行います                                                                                                    |                                                  | 10 戻る |
|----------------------------------------------------------------------------------------------------|--------------------------------------------------|-------|
| 規定の場所自由な場所                                                                                                    |                                                  |       |
| PosterMagic Pro     PosterMagicII     PosterMagicII     PosterMagicII     PosterMagicI     PosterMagicI     PosterMagi | <br>お手洗い.dgx<br>お手洗い.dgx<br>ホーンス物中<br>キャンペーン.dgx | ×     |
|                                                                                                    |                                                  | 取り込み  |

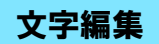

### ●基本操作

プレビュー上のオブジェクトを選択し、目的に応じて「文字」や「レイアウト」などのタブを切り替えて編集を行います。

| 文字の変更・作成を行います | 1 戻る                                                                                                    |
|---------------|----------------------------------------------------------------------------------------------------|
|               | 文字     第二十回       ●向き     ● 縦       ●自き     目本語TrueType-覧表       「MS ゴシック       ●文字時イズ       29       mm       ●文字間       「数規文字作成」 |
| <b>戻す</b> 進む  | <b>○</b> 決定                                                                                                    |

①プレビュー

オブジェクトがプレビューされます。

②操作モードを切り替えます。

選択モード:

このモードの時に、プレビュー上でオブジェクトをクリックするとオブジェクトが選択されます。プレビュー上でマウスをドラッグするとドラッグ 範囲のオブジェクトが複数選択できます。

ハンドモード:

このモードの時に、プレビュー上でマウスをドラッグすると、表示位置を 移動することができます。

③表示状態を変更します。

全体表示:用紙全体を表示します。

ズームイン:拡大表示します。

ズームアウト:縮小表示します。

●文字タブ

文字の変更・作成ができます。

「文字」に入力したい文字を入力し[新規文字作成]ボタンをクリックすると 新しい文字が挿入されます。

既にある文字を変更する場合は、文字を選択し「文字」や「向き」などを 指定し直します。

| 文字の変更・作成を行います                                                          | し 戻る                                                                                                    |
|------------------------------------------------------------------------|----------------------------------------------------------------------------------------------------|
| 文字<br>レイアウト 変倍 挿入·削除 色                                                 |                                                                                                    |
| <ul> <li>第11+回</li> <li>第11+回</li> <li>第11+回</li> <li>第11+回</li> </ul> | <ul> <li>文字</li> <li>●向き € 横 € 縦</li> <li>●書体 日本語TrueType=覧表 ▼</li> <li>MS ゴジック ▼</li> <li>●文字サイズ 50 mm</li> <li>●文字間 0 %</li> <li>新規文字作成</li> </ul> |
| 戻す 進む                                                                  | 〇 決定                                                                                                    |

●レイアウトタブ

オブジェクトのレイアウトを整えます。

「オブジェクト同士」の場合、複数選択した文字同士のレイアウトを行い、 「用紙に対して」の場合、選択した文字を用紙エリアに対してレイアウト します。

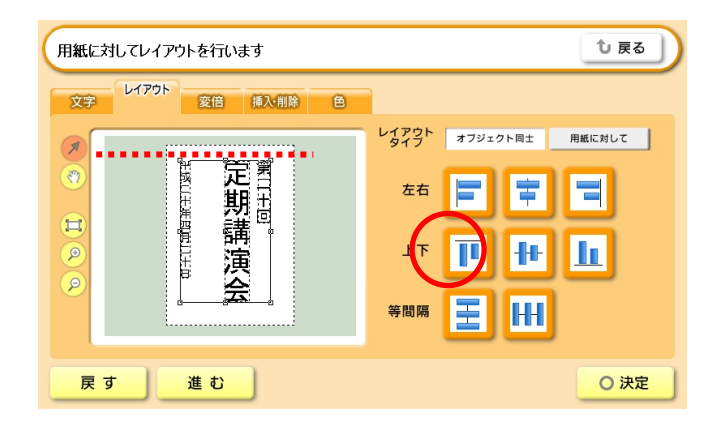

#### ●変倍タブ

- オブジェクトの拡大縮小ができます。
  - 等比:オブジェクトの形を変えずに、大きさだけ変えます。
  - 左右:高さは変えずに、横幅だけを変えます。
  - 上下:横幅は変えずに、高さだけを変えます。

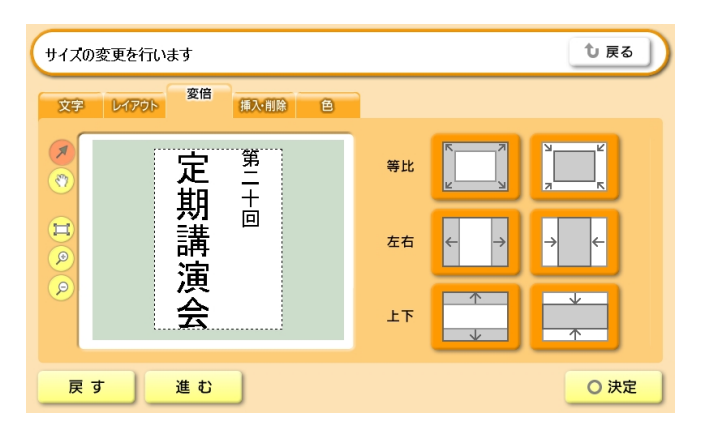

●挿入・削除タブ

挿入:オブジェクトの取り込みを行い、編集中のファイル上に挿入します。 (「P10 クイックプリントモード – ファイルの取り込み」参照) 削除:選択したオブジェクトを削除します。

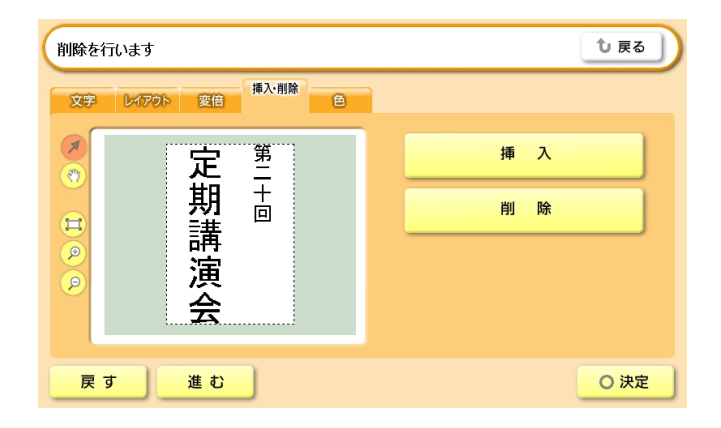

●色タブ

オブジェクトの色を変更できます。

塗りつぶしの色と線の色・太さを指定できます。

カラーパレット左下の X ボタンを選択すると塗りつぶしのない図形ができあがります。

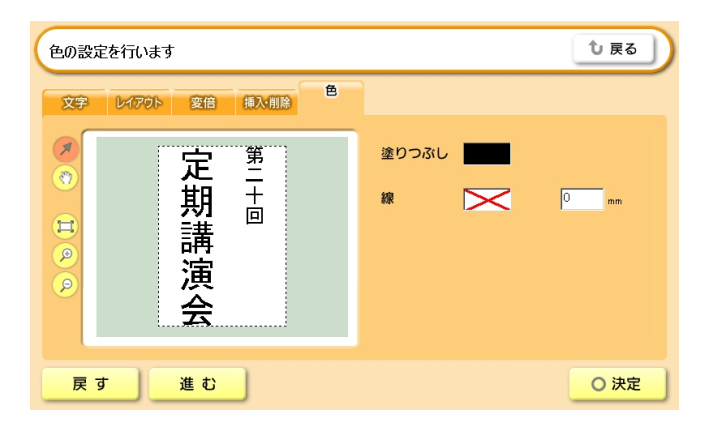

| 色を置んでください |            |
|-----------|------------|
|           |            |
| $\times$  | ○ 決定 キャンセル |

## トラブル/Q&A

## パスワードを忘れてしまったら

パスワードを設定すると、起動時に下の画面が表示されパスワードの入力を求められますが、パスワードを忘れてしまった場合には、「ezpadmin」と入力するとパスワードを解除することができます。

| ログインパスワードを入力してください | $\supset$ |
|--------------------|-----------|
| <b>+**</b>   ログイン  |           |
|                    | ① 終了      |

## 動作環境

CPU : Pentium 1GHz

RAM : 256MB

HDD:2GB以上の空き容量

OS: Windows XP/Vista /7/8/8.1/10

ブラウザ: Internet Explorer 5.5以上

ソフトウェア:Microsoft Word(Wordファイルの取り込み時)

Microsoft Excel (Excel ファイルの取り込み時)

.....

ソフトウェア使用約款

エム・ビー・エス株式会社(以下、当社)と本製品をご購入いただ いたお客様(以下、お客様)は、下記条項のソフトウェア使用約款 を締結させていただきます。

- 1. 当社は本使用約款を了承し、ユーザー登録カードを返送されたお客 様に拡大プリント EZ ソフトウェアの使用を許諾します。
- 2. 拡大プリント EZ ソフトウェアは、お客様自身にかぎり使用することができ、お客様以外の第三者が使用することはできません。
- 3. 拡大プリント EZ ソフトウェアをバックアップ保有の目的以外で複製 することはできません。
- 4. 拡大プリントEZソフトウェアの内容の全部又は一部を改変すること はできません。
- 5. 拡大プリントEZソフトウェアが購入時に正常に動作しない場合、あ るいは梱包内容に不足があった場合には、購入された販売店あるい は当社までご連絡下さい。無償で交換いたします。
- 6. お客様が拡大プリント EZ ソフトウェアを運用された結果生じたデー タの破損、その他の破損について当社は責任を負いません。
- 7. 本約款は、お客様が拡大プリント EZ ソフトウェアを受領した日から 成立します。
- 8. 本約款に定めていない事項は著作権法および関連法規に従うものと します。

- 1. エム・ビー・エス株式会社は、この取扱説明書及び拡大プリント EZ ソフトウェアの品質、性能、商品価値または特定の使用目的に対す る適合性に関して、いかなる保証も行いません。
- 2. エム・ビー・エス株式会社は、この取扱説明書および拡大プリント EZ ソフトウェアの運用した結果について、一切責任を負いません。
- 3. この取扱説明書に記載されていない事項、および拡大プリントEZソ フトウェアは、将来予告無しで変更することがあります。
- 版権 この取扱説明書、および拡大プリント EZ ソフトウェアの版権はエ ム・ビー・エス株式会社が所有します。これらの一部、あるいは全部 を無断で使用、複製することはできません。
- 商標の表示 以下に続く商標表示に一部に米国の企業のものがあり、その他の国に おいては、登録商標、あるいは一般に通用する商標とならない場合が ありますので、予めご了承下さい。

Microsoft MS は米国 Microsoft Corporation の登録商標です。 Windows は米国 Microsoft Corporation の登録商標です。 その他の社名、製品名はそれぞれの企業の商標または登録商標です。

カスタマーサポートセンター TEL 050-3786-1322 月曜日~金曜日 10:00~12:00 13:00~17:00 (土日祝日、夏期休暇、年末年始を除く)